# コンテンツマニュアル (組織)

Joruri CMS 2017

2017年3月1日

# 目次

| [1] コンテンツ「組織」     | 1 |
|-------------------|---|
| [2] 組織一覧          | 2 |
| 2-1 組織コンテンツへのアクセス | 2 |
| 2−2 組織コンテンツの編集・削除 | 3 |
| [3] 組織の詳細         | 4 |
| 3-1 一覧・編集         | 5 |
| 3-2 更新            | 6 |

# [1] コンテンツ「組織」

コンテンツ「組織」では、組織一覧の作成と組織ページの生成を行うことができます。

#### <組織一覧>

| 組織                          |              |                               |
|-----------------------------|--------------|-------------------------------|
| -<br><u>TOP</u> > <u>組織</u> |              |                               |
| 市議会                         |              |                               |
| 議会事務局                       | 0884-22-3399 | gikai@city.anan.tokushima.jp  |
|                             |              |                               |
| 企画部                         |              |                               |
| 秘書広報課                       | 0684-22-1110 | hisho@city.anan.tokushima.jp  |
| <u>人事課</u>                  | 0884-22-1112 | jinji@city.aran.tokushima.jp  |
| 企画政策課                       | 0884-22-3429 | kikaku@city.anan.tokushima.jp |
| <u>IT推進課</u>                | 0884-22-1117 | densan@city.anan.tokushima.jp |
| 行政情報課                       | 0884-28-9885 | gyosei@city.anan.tokushima.jp |

#### <組織ページ>

| ■ 総務課                                                                                                    |
|----------------------------------------------------------------------------------------------------|
| 組織の紹介                                                                                                    |
| 市例規集の編集及び発行や情報公開制度、国際親善に関することなど                                                                                                    |
| 業務内容                                                                                                    |
| 情報公開制度<br>保有個人情報の開示等の請求<br>積極的な情報の公表と提供について<br>行政手続制度<br>市民参加基本条例<br>国際親善及び姉妹都市<br>条例案、規則案及び訓令案の審査<br>市例規集の編集・発行<br>文書の収受、配付、発送<br>告示・公告について<br>市情報公開・個人情報保護審査会 |
| 連絡先                                                                                                    |
| じょーるり県じょーるり市じょーるり町11番地1<br>TEL: (0000) 00-0000<br>FAX: (0000) 00-0000                                                                                           |

### [2] 組織一覧

2-1 組織コンテンツへのアクセス

(1) 管理画面の上部メニュー「コンテンツ」をクリックします。

| Joruri   |       |  |
|----------|-------|--|
| じょーるり市 🔻 | コンテンツ |  |
| じょーるり市 🔻 |       |  |

(2) コンテンツの一覧画面が表示されます。表示されるコンテンツはサイトによって異なります。

編集する組織のコンテンツ名をクリックします。

※「コンテンツ種別」に「組織」と表示されている項目が「組織」機能に関係します。

| Joruri       |           |        |        | 総   | 務部   承認者 | (test-admin) | ) 公開 | 画面   ログアウト       |
|--------------|-----------|--------|--------|-----|----------|--------------|------|------------------|
| じょーるり市 🔻     | コンテンツ データ | ア デザイン | ディレクトリ | サイト | ユーザー     | ログ           |      |                  |
| コンテンツ        | コンテンツ 検索  | -      |        |     |          |              |      |                  |
| 新規作成         |           |        |        |     |          |              |      |                  |
| 詳細 コンテンツ名    |           | 備考     |        |     | コンテンツ種別  |              | 並び順  | 更新日時             |
| <u>詳細</u> 組織 |           |        |        |     | 組織       |              | 0    | 2017-03-01 15:49 |

#### (3) コンテンツ名をクリックすると、組織一覧画面が表示されます。※組織はサイトによって異なります。

| 組織        | ·覧: 組織一覧                   |            |     |                  |     |
|-----------|----------------------------|------------|-----|------------------|-----|
| 詳細        | 組織ID                       | 組織名        | 並び順 | 更新日時             | 状態  |
| 詳細        | somu                       | 総務部        | 10  | 2016-11-16 14:25 | 公開中 |
| <u>詳細</u> | kikaku                     | 企画部        | 20  | 2016-11-16 14:25 | 公開中 |
| 詳細        | seikatsu                   | 生活部        | 30  | 2016-11-16 14:25 | 公開中 |
| 詳細        | kankyo                     | 環境部        | 40  | 2016-11-16 14:25 | 公開中 |
| 詳細        | hokenfukushi               | 保健福祉部      | 50  | 2016-11-16 14:25 | 公開中 |
| <u>詳細</u> | toshiseibi                 | 都市整備部      | 60  | 2016-11-16 14:25 | 公開中 |
| 詳細        | kankokeizai                | 観光経済部      | 70  | 2016-11-16 14:25 | 公開中 |
| 詳細        | shobohonbu                 | 消防本部       | 80  | 2016-11-16 14:25 | 公開中 |
| 詳細        | gikaijimukyoku             | 議会事務局      | 90  | 2016-11-16 14:25 | 公開中 |
| <u>詳細</u> | senkyokanriiinkaijimukyoku | 選挙管理委員会事務局 | 100 | 2016-11-16 14:25 | 公開中 |
| <u>詳細</u> | kansaiinjimukyoku          | 監査委員事務局    | 110 | 2016-11-16 14:25 | 公開中 |

#### 2-2 組織コンテンツの編集・削除

#### (1)編集・削除したい組織の「詳細」をクリックします。

| Joru      | ıri        |          |       |       |      | 総社  | 务部   承認者(t | est-admin | )   公開 | 画面   ログアウト       |
|-----------|------------|----------|-------|-------|------|-----|------------|-----------|--------|------------------|
| じょーるり     | <b>市</b> ▼ | コンテンツ デ・ | -タ デザ | イン ディ | レクトリ | サイト | ユーザー       | ログ        |        |                  |
| コンテンツ     | ▼          | コンテンツ 枝  | 索     |       |      |     |            |           |        |                  |
| 新規作成      | i          |          |       |       |      |     |            |           |        |                  |
| 詳細        | コンテンツ名     |          | 備考    |       |      |     | コンテンツ種別    |           | 並び順    | 更新日時             |
| <u>詳細</u> | 組織         |          |       |       |      |     | 組織         |           | 0      | 2017-03-01 15:49 |

#### (2)詳細設定画面が表示されます。

| (1)(2)  |                  |
|---------|------------------|
| 一覧編集削除  |                  |
| 基本情報    |                  |
| コンセプト   | コンテンツ            |
| コンテンツ種別 | 組織               |
| コンテンツID | soshiki          |
| コンテンツ名  | 組織               |
| 備考      |                  |
| 並び順     |                  |
| 作成者     |                  |
| 作成者     | 総務課              |
| 作成日時    | 2017-01-17 10:28 |
| 編集日時    | 2017-03-09 19:14 |

(1)「編集」…コンテンツの編集画面を表示します。

(2)「削除」…コンテンツを削除します。

※削除が完了すると、元に戻すことができませんので、十分にご注意ください。

# [3] 組織の詳細

#### 「詳細」ボタンをクリックすると組織の詳細情報が表示されます。

| 組織一覧:総務課:組織 | ŧ                                                                                                    |
|-------------|----------------------------------------------------------------------------------------------------|
| 総務部         |                                                                                                    |
| 一覧編集        |                                                                                                    |
| 基本情報        |                                                                                                    |
| 状態          | 公開中                                                                                                    |
| 組織ID        | somu                                                                                                    |
| 組織名         | 総務課                                                                                                    |
| サイトマップ      | 表示                                                                                                    |
| 記事表示順       | 公開日(降順)                                                                                                    |
| 並び順         | 10                                                                                                    |
| ページ設定       |                                                                                                    |
| コンセプト       | 組織                                                                                                    |
| レイアウト       | 組織                                                                                                    |
| 一覧レイアウト     | 組織                                                                                                    |
| 組織情報        |                                                                                                    |
| 組織概要        | 市例規集の編集及び発行や情報公開制度、国際親善に関することなど                                                                                                    |
| 業務内容        | 情報公開制度<br>保有個人情報の開示等の請求<br>積極的な情報の公表と提供について<br>行政手続制度<br>市民参加基本条例<br>国際親善及び姉妹都市<br>条例案、規則案及び訓令案の審査<br>市例規集の編集・発行<br>文書の収受、配付、発送<br>告示・公告について<br>市情報公開・個人情報保護審査会 |
| 連絡先         | じょーるり県じょーるり市じょーるり町11番地1<br>TEL: (0000) 00-0000<br>FAX: (0000) 00-0000                                                                                           |
| 作成者         |                                                                                                    |
| 作成者         | 総務課                                                                                                    |
| 作成日時        | 2016-11-16 14:25                                                                                                    |
| 編集日時        | 2017-02-20 18:18                                                                                                    |

#### 3-1 一覧·編集

「詳細」をクリックすると組織の詳細情報が表示され、「一覧」と「編集」ボタンが表示されます。

| 組織一覧              | :総務課: | 組織 |
|-------------------|-------|----|
| 総務部               |       |    |
| (1)               | (2)   |    |
| - <u></u> <u></u> | 編集    |    |

(1)「一覧」…組織一覧画面が表示されます。

(1)「編集」…組織の編集画面が表示されます。

#### 編集画面では、「組織概要」、「業務内容」、「連絡先」を編集します。

| 組織一覧:総務課:組約 |                                                                                                    |
|-------------|----------------------------------------------------------------------------------------------------|
| <b>約務</b> 部 |                                                                                                    |
| -12 1248    |                                                                                                    |
| 茶は必須項目です。   |                                                                                                    |
| 基本情報        |                                                                                                    |
| ₩.E         | 8 ±230 ○ #2300                                                                                                    |
| 組織の         | 50110                                                                                                    |
| 和稿名         | AD MIN                                                                                                    |
| サイトマップ      | 毫表℃ 示表影                                                                                                    |
| 記事表示順       | 2883 (NHM) v                                                                                                    |
| 堂び順         | 10                                                                                                    |
| ページ論定       |                                                                                                    |
| コンセプト       | 2614A ~                                                                                                    |
| レイアウト       | ルート: 回覧 v                                                                                                    |
| 一覧レイアウト     | ルート: 副職 v                                                                                                    |
| SENE IA HE  |                                                                                                    |
|             |                                                                                                    |
|             |                                                                                                    |
|             | <u>A</u> + B I U 5 x, x <sup>2</sup> L にに作作り2 2 社会道画 の ⊙ 用                                                                                                    |
|             |                                                                                                    |
|             | 市内時間度の経営になって経営された1000人間を10世 同時間を開い、時間をスートメッジ                                                                                                    |
| 彩稿構要        | TO DEPENDENT ON THE STREET OF THE SAME AND A SAME AND A SA                                                                                                    |
|             |                                                                                                    |
|             |                                                                                                    |
|             |                                                                                                    |
|             |                                                                                                    |
|             |                                                                                                    |
|             |                                                                                                    |
|             | <u>A</u> ·B <i>I</i> <u>U</u> 5 ×, ×' <i>T</i> <sub>x</sub> □ □ □ (□ (□ (□ (□ 17 □) □ <u>□</u> <u>□</u> □ □ □ □ □                                                                                                    |
|             |                                                                                                    |
|             | • (福岡公開開度                                                                                                    |
| 業務内容        | <ul> <li>・保有個人情報の親子等の規定</li> <li>・ は時間では時間でのまた時間について</li> </ul>                                                                                                    |
|             | <ul> <li>         · mag wateries are as in a second second s</li></ul> |
|             | <ul> <li>市民市の2010年の次付</li> <li>国際現番及ら外的都市</li> </ul>                                                                                                    |
|             | <ul> <li>条件数、技手端及び計合器の審査</li> <li>市内環境の建築・発行</li> </ul>                                                                                                    |
|             | <ul> <li>         ・ 文画のの参照性 製油         ・ マーク         ・         ・         ・</li></ul>                                                                                                    |
|             |                                                                                                    |
|             | 8.0                                                                                                    |
|             | <u>A</u> -B <i>I</i> <u>U</u> S×, x <sup>2</sup> <i>T</i> <sub>x</sub> I: ::   + +   17 ⊠   <b>E</b> ≅ s ≡   ■ = =   ■                                                                                                    |
|             |                                                                                                    |
|             | じょーあり飛じょーあり市じょーあり町11番地1                                                                                                    |
| 建输先         | TEL: (0000) 00.0000<br>FAX: (0000) 00.0000                                                                                                    |
|             |                                                                                                    |
|             |                                                                                                    |
|             |                                                                                                    |
|             |                                                                                                    |

#### 3-2 更新

組織の編集画面で「組織概要」、「業務内容」、「連絡先」の内容を更新した場合は、ページ下部の「更新する」ボタンをクリックします。

#### 更新内容は公開画面側に反映されます。

| 連絡先  | ・・フォント 書式 スタイル Q もう 厚         ・・・・・・・・・・・・・・・・・・・・・・・・・・・・ |
|------|------------------------------------------------------------|
| 作成者  |                                                            |
| グループ | 総務課 >                                                      |
| ユーザー |                                                            |
|      | 更新する                                                       |